### How to Use the BCEN CE Tracker: In Audit Status

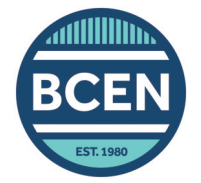

BCEN randomly audits at least 10% of candidates who recertify by CE attestation. If you are selected for audit, you will be required to provide documentation of your CEs via the BCEN CE tracker.

# To submit your audit application via CE tracker:

- On the My Dashboard page in your BCEN account, click CE Audit Info Needed.
- 2. Select the type of CE activity you would like to document in the left-hand menu.
- **3.** Click the ADD button.
- Select the type of credit earned (CECH or CME).

CECH (Continuing Education Contact Hour) is most common.

#### 5. Enter the completion date.

Use the date the activity was completed, not the date you logged the activity in your tracker.

## 6. Enter the activity name and total number of contact hours earned.

Make sure this information matches your CE documentation or certificate of completion.

#### 7. Select whether the CE Course/Activity is of clinical content and from an accredited provider.

Review the CE requirements guide for details.

### 8. Upload supporting documentation

Click on 'Choose File' to upload a document from your computer.

• If your documentation is not saved on your computer, you can use a scanner or take a photo to upload the documentation.

### 9. Click Save, then your credit summary will update in the Summary tab.

• Don't forget to hit *Submit* when you have finished entering your CEs!

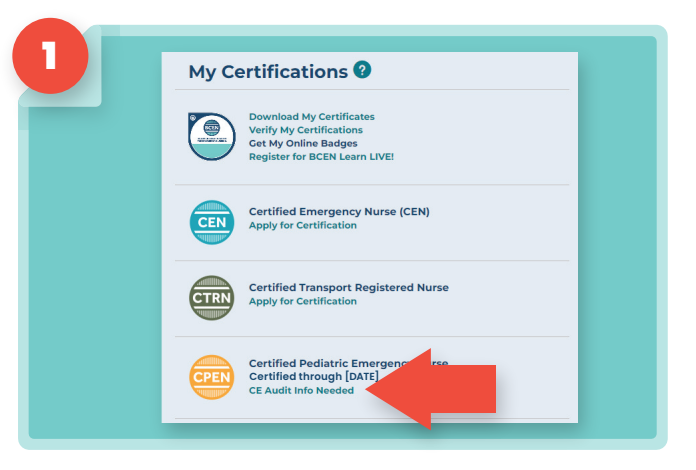

Note: Contact hours earned on BCEN Learn will be automatically added to your BCEN CE tracker upon completion.

To download certificates of completion, log in to your BCEN Learn account and visit the My Activities page. Audit Instructions
CE Courses/Activities
Presentations or
Lectures
Academic Credit
Preceptorship
Authoring
Item Writing
Poster Presentation
BCEN Learn
Summary

| Completion Date:                                                                                                    |
|----------------------------------------------------------------------------------------------------|
| CE Course/Activity Credits:                                                                                                    |
| -CEs should have a clear and direct application to the practice of emergency, pediatric emergency, flight/transport, or trauma nursing.                                                              |
| ~60 minutes = 1 contact hour                                                                                                    |
| -Contact hours must be earned within your current 4-year recertification period and completed on or before the date your<br>Recertification by Attestation application was submitted.                |
| -Provider Courses such as ENPC, TNCC, PALS, PEPP, or ACLS are accepted. One initial and one renewal course for each provider may<br>only be counted once during your current recertification period. |
| -BLS is NOT accepted                                                                                                    |
| -You must provide a certificate of completion for each course/activity that shows the number of CE hours received.                                                                                   |
| Name of the CE Course/Artikited                                                                                                    |
|                                                                                                    |
|                                                                                                    |
| total number of CE(s) earned: *                                                                                                    |
|                                                                                                    |
| Is this CE Course/Activity of clinical content?*                                                                                                    |
| Select One v                                                                                                    |
| Is this CE Course/Activity from an accredited source?*                                                                                                    |
| Select One 🗸                                                                                                    |
| Upload Supporting Documentation*                                                                                                    |
|                                                                                                    |

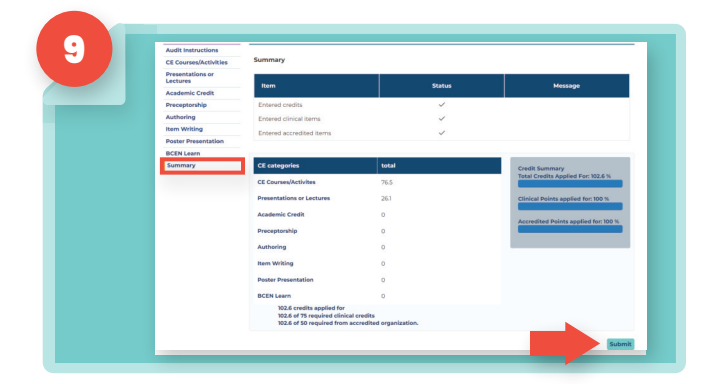